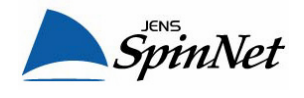

## eADSL Trio Modem (NEC Aterm 60X, 70X) Setup Guide

## $<\!\!<$ When you access the modem for the first time $>\!\!>$

 Type "http://192.168.0.1/" into the Address field of your browser. This address is the modem's IP address.

| 🎒 http:. | //192        | 2.168.0   | .17 - Micro        | \$ |
|----------|--------------|-----------|--------------------|----|
| <u> </u> | <u>E</u> dit | ⊻iew      | F <u>a</u> vorites | (  |
| Address  | 8            | http://19 | 92.168.0.17        | Σ  |

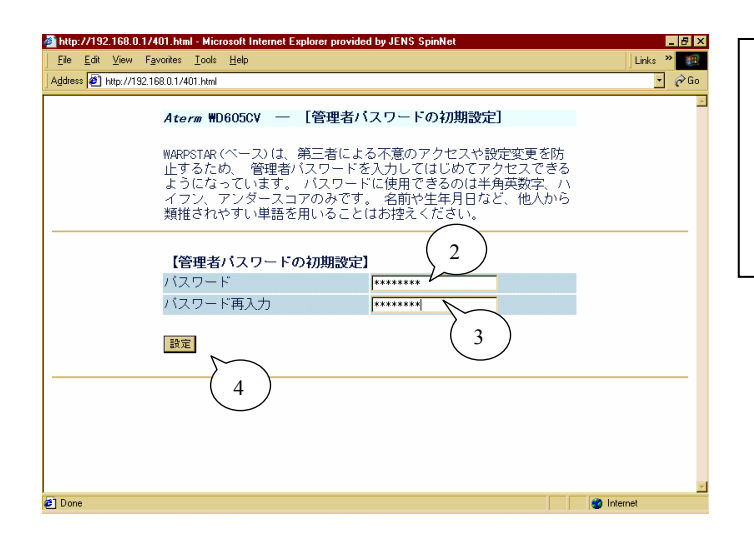

- Type password for the "admin" user of the modem. (Specify any password which you like and you can easily remember.)
- 3. Type the same password again to confirm it.
- 4. Click on the [設定] button.

- 5. Select the first menu ([設定 1]).
- 6. Replace to "JENS-SpinNet".
- 7. Type your eADSL user ID\* (12345678@eac.jpn).
- 8. Type your eADSL Password\*.
- 9. Click on the [設定] button.
  - \* provided on your "eADSL Access Information" sheet.

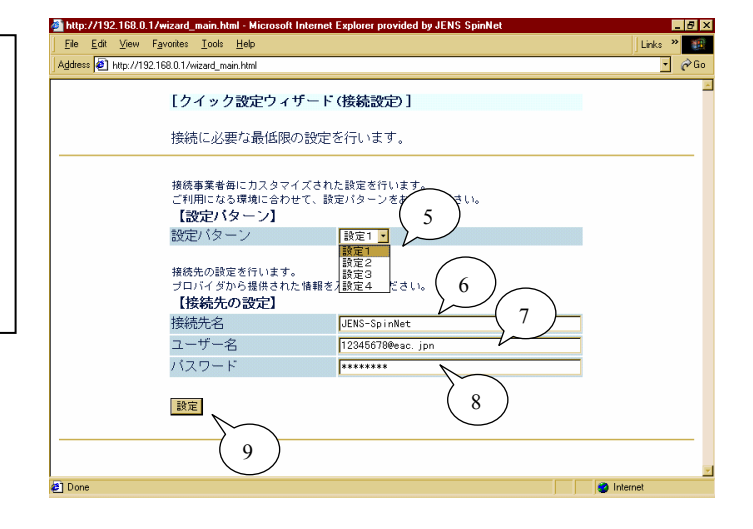

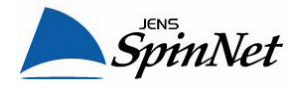

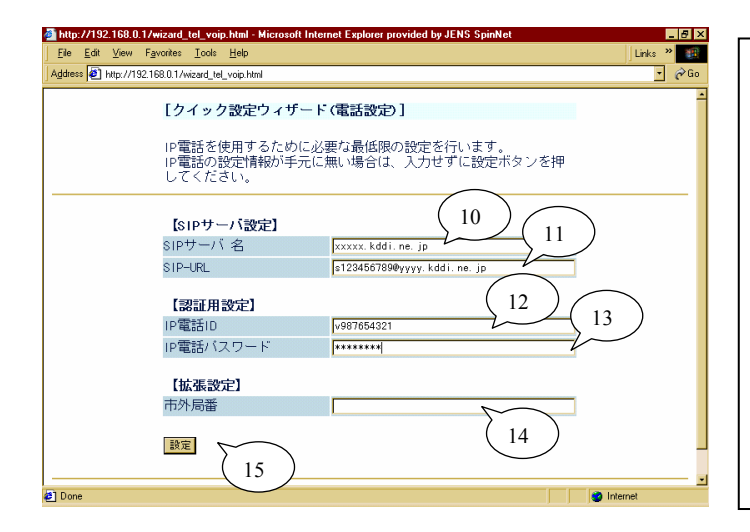

| For SpinPhone users |
|---------------------|
|---------------------|

- 10. Type SIP-Server Name\*(xxxxx.kddi.ne.jp).
- 11. Type SIP-URL\* (s123456789@yyyy.kddi.ne.jp).
- 12. Type your SpinPhone Log-in ID\* (v987654321).
- $13. \ Type \ your \ SpinPhone \ Log-in \ Password^*.$
- 14. Leave as blank.
- 15. Click on the [設定] button.
  - \* provided on your "SpinPhone Information " sheet.

For non-SpinPhone users

- 11-14. Leave all items as blank
- 15. Click on the [設定] button
- 16. Wait for about 30 seconds in order to set up the modem. The modem will be restarted automatically and the all lights on the modem flash while restarting.

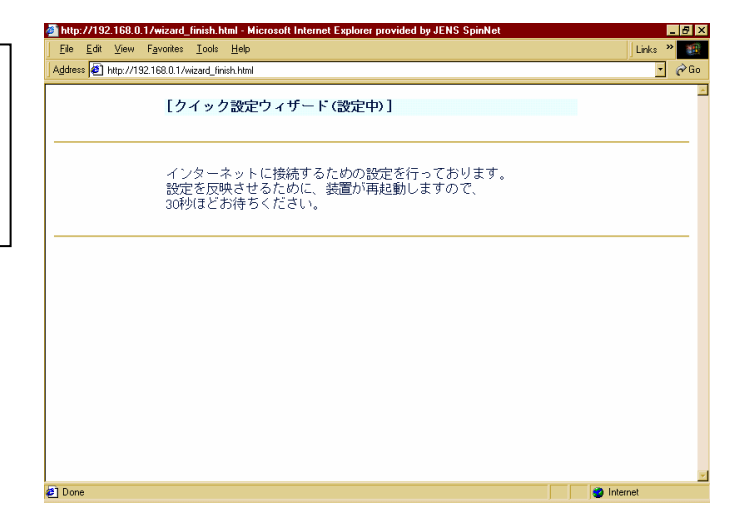

| Intp://192168.01/wizard_fmish.html - Microsoft Internet Explorer provided by JENS SpinNet     Ele Git View Favorities Tools Help | Links »    |
|----------------------------------------------------------------------------------------------------|------------|
| Agdiese    http://1921b80.1/wead_insh.html [クイック設定ウィザード(設定中)]                                                                    |            |
| インターネットに接続するための設定を行っております。<br>設定を反映させるために、装置が再起動しますので、<br>30秒ほどお待ちください。<br>Microsoft Internet Explorer 図                         |            |
| 17                                                                                                    |            |
| 色) Done                                                                                                    | 🕑 Internet |

17. After the modem restarts, this dialog appears. Click on the [OK] button.

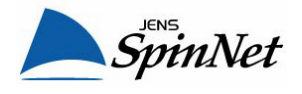

|                                                                                                    | Mitp://192.168.0.1/wizard_finish.html - Microsoft Internet Explorer provided by JENS SpinNet                                                                                                    | _ 8 ×    |
|----------------------------------------------------------------------------------------------------|----------------------------------------------------------------------------------------------------|----------|
| 18. Click on the [Yes] button to close the browser.                                                                                                    | Eile Edit View Favorites Iools Help                                                                                                    | Links »  |
| <ul> <li>18. Click on the [Yes] button to close the browser.</li> <li>19. Confirm that the lights on the modem are as follows; <ul> <li>[POWER]: ON (green)</li> <li>[ADSL]: ON (green)</li> <li>[PPP]: ON (green)</li> <li>[DATA]: OFF or Flashing sometimes</li> <li>[VoIP]: SpinPhone users ON (green)</li> <li>Non-SpinPhoneusers OFF</li> </ul> </li> <li>You have completed the modem setting. <ul> <li>Access the internet through your PC using</li> <li>a hum ensurement bits of the new</li> </ul> </li> </ul> | <ul> <li>NEZ/YEZ 1650 / Youzad Imak And - Microsoft Informet Explorer provided by JENS SpinAct</li> <li>File Exit View Favoret Dock Heb</li> <li>Address Physical Action (Section 1)</li> <li>Intra-1/29 - ネット(に接続するための設定を行っております。<br/>設定を反映させるために、装置か消起動しますので、<br/>30所りほどお待ちください。</li> </ul> | internet |
| Non-SpinPhoneusers OFF<br><u>You have completed the modem setting.</u><br>Access the internet through your PC using<br>a browser or mail client software,<br>or place a SpinPhone call.                                                                                                    | د Done ا                                                                                                    | internet |

For "Wireless LAN Option" Users

## Wireless Modem (NEC Aterm 60x/70x + WL54AG) Setup Guide

<< With 128bit-WEP encryption >>

 Type "http://192.168.0.1/" into the Address field of your browser. This address is the modem's IP address.

| 🍯 http:. | //192        | .168.0    | .17 - Micros       | \$1 |
|----------|--------------|-----------|--------------------|-----|
| <u> </u> | <u>E</u> dit | ⊻iew      | F <u>a</u> vorites |     |
| Address  | 8            | http://19 | 92.168.0.1/        | ~   |

| Manttp://192.168.0.17 - Microsort Internet Explorer provided by JENS SpinNet |           |
|------------------------------------------------------------------------------|-----------|
| <u>File Edit View Favorites Tools Help</u>                                   | Links 🎽 🏢 |
| Address 🖉 http://192.168.0.1/                                                | - 🔗 Go    |
|                                                                              | 2         |
|                                                                              |           |
|                                                                              |           |
| Enter Network Password                                                       | ? X       |
| Please type your user name and password.                                     |           |
| Site: 192.168.0.1                                                            |           |
| Realm DIRECTSTARIFIII(UI(I/4ÉII''as 2                                        | $\frown$  |
| User Name admin                                                              | 3)        |
| Password                                                                     | $\sim$    |
| Save this password in your password list                                     |           |
| OK Cano                                                                      | el        |
|                                                                              |           |
|                                                                              |           |
| $\begin{pmatrix} 4 \end{pmatrix}$                                            |           |
| <u> </u>                                                                     |           |
|                                                                              |           |
|                                                                              | <u>-</u>  |
| Ø Done                                                                       | internet  |
|                                                                              |           |

- 2. Type "admin".
- 3. Type the password for "admin" user of the modem, which you set when you accessed the modem for the first time.
- 4. Click on the [OK] button.

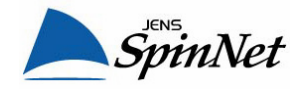

5. Select the second item ([無線 LAN 側設定]) in the third pull-down menu ([詳細設定]).

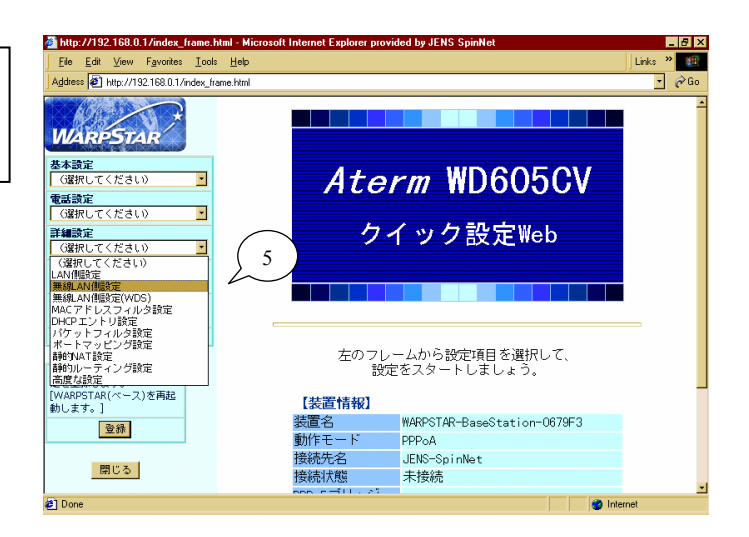

- 🚈 http://192.168.0.1/index\_frame.html Microsoft Internet Expl vided by JENS S Edit View Favorites Tools Help Links File 🛿 🙋 http://192.168.0.1/index\_fra [無線LAN側設定] WARPSTA 6 【アクセスボイント設定】 基本設定 (選択してください) ٠ ネットワーク名(ESS-ID) RPSTAR-FFFFF **電話設定** (選択してください) 無線動作モード 802.11g+b 💌 \* 使用チャネル 7 🔹 7 **詳細設定** (選択してください) ٠ 送信出力 100% -メンテナンス (選択してください) ٠ 【暗号化】 暗号化無効 暗号化無効 暗号化モート 情報 (選択してください) ٠ 暗号強度 指定方法 このボタンをクリックして設 定を登録します。 [WARPSTAR(ベース)を再起 動します。] 使用する暗号化キー番号 8 暗号化キー1番 暗号化キー2番 登録 暗号化キー3番 暗号化キー4番 閉じる WPA暗号化キー
- 6. Confirm the ESS-ID\* (Network ID) of your wireless LAN network at the [ネットワーク名(ESS-ID)] (ex. "WARPSTAR-FFFFFFF").
- 7. Select an appropriate wireless mode\* for your wireless LAN network.
  - 802.11g+b:
     IEEE 802.11g or IEE802.11b standard

     802.11a:
     IEEE 802.11a standard

     802.11b:
     IEEE 802.11b standard
- 8. Select the [WEP] to enable WEP encryption for your wireless LAN network.

\*The same ESS-ID and wireless mode must be set in the wireless LAN interface of your PC(s).

9. Select the [128bit] to set 128bit-WEP encryption.

\*The 128bit-WEP encryption must be set in the wireless LAN interface of your PC(s).

| wireless-basic - Microsoft Interne    | t Explorer provided by JENS SpinNet |                 | _ 0 ×     |
|---------------------------------------|-------------------------------------|-----------------|-----------|
| <u>File Edit View Favorites Tools</u> | : <u>H</u> elp                      |                 | Links » 🌃 |
| Address 👰 C:\My Documents\ktanaka     | \aterm\v/D605-hp\wireless-basic.htm |                 | • 🄗 Go    |
| WARPSTAR                              | [無線LAN側設定]                          |                 |           |
| 基本設定                                  | 【アクセスポイント設定                         | 1               |           |
| (選択してください)                            | ネットワーク名(ESS-ID)                     | WARPSTAR-FFFFFF |           |
| 電話設定 (選択してください) ・                     | 無線動作モード                             | 802. 11g+b -    |           |
| 詳細設定                                  | 使用チャネル                              | 7 🔹             |           |
| (選択してください) 🗾                          | 送信出力                                | 100% -          |           |
| メンテナンス<br>(選択してください)                  | 【暗号化】                               |                 |           |
| 情報                                    | 暗号化モード                              | WEP             |           |
| x==-=#                                | 暗号強度                                | 64bit 9         |           |
|                                       | 指定方法                                | 128bit          |           |
| このボタンをクリックして設                         | 使用する暗号化キー番号                         | 152bit          |           |
| 定を登録します。<br>[WARPSTAR(ペース)を再起         | 暗号化キー1番                             |                 |           |
| 動します。]                                | 暗号化キー2番                             |                 |           |
| 登録                                    | 暗号化キー3番                             |                 |           |
|                                       | 暗号化キー4番                             |                 |           |
| 閉じる                                   | WPA暗号化キー                            |                 |           |
|                                       | 102.01/1百种64月1/2/2                  | lan.            | •         |
| <u>e</u>                              |                                     | 🥥 Interr        | net       |

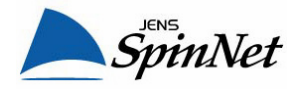

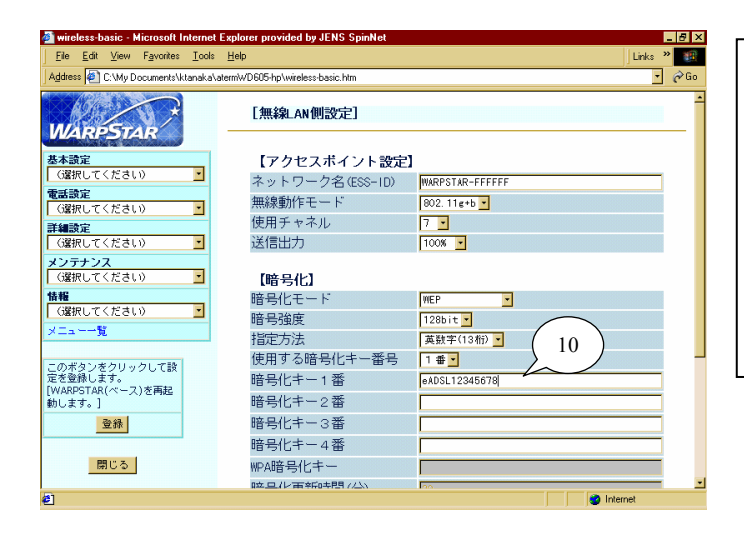

- 10. Type 13-character WEP-key\*(Network Password) in the ascii (alphanumeric) mode.
  - (Specify any 13 characters for WEP-key using alphabets (a-z, A-Z) and numbers (0-9) ;
    - ex. "eADSL" + the 8-digit number of your eADSL user ID (<u>12345678@</u>eac.jpn): "eADSL12345678" ).
  - \*The same WEP-key must be set in the wireless LAN interface of your PC(s).

11. Scroll down to the bottom of the page. 12. Click on the [設定] button to save the setting.

| wireless-basic - Microsoft Internet   | Explorer provided by JENS Spinnet  |               | _ <del>0</del> × |
|---------------------------------------|------------------------------------|---------------|------------------|
| <u>Eile Edit View Favorites Tools</u> | Help                               |               | Links » 🏨        |
| Address 🕘 C:\My Documents\ktanaka\    | aterm\v/D605-hp\wireless-basic.htm |               | • 🄗 Go           |
|                                       | 1975-161                           |               | -                |
| *                                     | 暗号化モート                             | WEP           |                  |
| WARPSTAR                              | 暗号強度                               | 128bit -      |                  |
| 基本設定                                  | 指定方法                               | 英数字(13桁) 💌    |                  |
| (選択してください) 🔽                          | 使用する暗号化キー番号                        | 1番•           |                  |
| 電話設定                                  | 暗号化キー 1 番                          | eADSL12345678 |                  |
| (選択してください) <u>・</u>                   | 暗号化キー2番                            |               |                  |
|                                       | 暗号化キー3番                            |               |                  |
| 1 (and ( ( ), 200 )                   | 暗号化キー4番                            |               |                  |
| (選択してください) 🗾                          | WPA暗号化キー                           |               |                  |
|                                       | 暗号化更新時間(分)                         | 30            |                  |
|                                       |                                    |               | 1                |
| <u>M</u>                              | 【子機の接続制限】                          |               | $\sim$           |
| このボタンをクリックして設                         | ESS-IDステルス機能                       | □使用する         | 11)              |
| 定を登録します。                              | MACアドレスフィルタ機能                      | ■使用する         |                  |
| [WARPSTAR(ヘース)を構起<br>動します。]           |                                    |               | $\smile$         |
| 登録                                    | 設定変更前に戻す                           |               |                  |
|                                       |                                    |               |                  |
| 閉じる                                   | $\begin{pmatrix} 12 \end{pmatrix}$ | トップページへ戻る     |                  |
| <b>6</b> ]                            |                                    | 🔮 lr          | iternet          |

| 🚰 http://192.168.0.1/index_frame.htm                 | I - Microsoft Internet Explorer provided I        | by JENS SpinNet 📃 🖪                   | × |
|------------------------------------------------------|---------------------------------------------------|---------------------------------------|---|
| <u>File Edit View Favorites Tools</u>                | Help                                              | Links »                               |   |
| Address 🖉 http://192.168.0.1/index_frame             | :.html                                            | - 🔗 Gi                                | 0 |
| WARPSTAR                                             | [無線LAN側設定]                                        |                                       | - |
| 基本設定<br>(違捩してください) ▼                                 | 登録内容を更新しまし7<br>すべての設定を終了後、<br>WARPSTAR(ベース)の再     | た。<br>[登録]ボタンを押すか、<br>起動を行ってください。設定が有 |   |
| 電話設定<br>(選択してください)<br>手細設定                           | 効になります。                                           |                                       |   |
| (諸択してください) <u>・</u><br>メンテナンス<br>(諸択してください) <u>・</u> | 【アクセスポイント設定】<br>ネットワーク名(ESS-ID)                   | WARPSING FEFFF                        |   |
| 情報<br>(遅択してください) ▼<br>メニュー一覧                         | 無線動作セート<br>使用チャネル<br>送信出力                         | 802.11e+b •<br>7 •<br>100% •          |   |
| このボタンをクリックして設<br>定を登録します。                            | 【暗号化】                                             |                                       |   |
| [WARPSTAR(ペース)を再<br>動します。] 13<br>登録                  | <ul> <li>         ・         ・         ・</li></ul> | WEP<br>128bit -<br>英数字(5桁) -          |   |
| 閉じる                                                  | 使用する暗号化キー番号<br>暗号化キー 1 番                          | 1番 •<br>eADSL12345678                 |   |
| Done                                                 | 1110日11日、 小平                                      | in internet                           | - |

13. After the setting is saved, a blue-green message will appear at the top of the page. Click on the [登録] button to apply the change. http://192.168.0.1/index\_frame.html - Mic

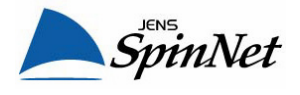

14. Click on the [OK] button to enable the new settings and restart the modem.

| 200002       ● 101p./192.168.0.1/mdox_frame.html       ●                                                                                                    | <u>File Edit Vie</u>                                                            | w F <u>a</u> vorites | <u>T</u> ools | telp                                                                                                    | Links » |
|----------------------------------------------------------------------------------------------------|---------------------------------------------------------------------------------|----------------------|---------------|----------------------------------------------------------------------------------------------------|---------|
| Image: Constraint of the set of the set of t | uddress 🙋 http:                                                                 | //192.168.0.1/       | ndex_frame    | html                                                                                                    | - (     |
| (確化してください)                                                                                                    | WARPS<br>基本設定<br>の選択してくだ<br>配話設定<br>の選択してくだ                                     | tAR<br>allo<br>allo  |               | [無線AN側設定]<br>登録内容を更新しました。<br>すべての設定を終了後、[登録]ボタンを押すか、<br>WARPSTAR(ペース)の再起動を行ってください。設<br>効になります。                        | 定が有     |
| のボタンをクリックして設<br>(20番目によす、つき両記<br>します。)<br>夏録<br>夏録<br>夏日でを、<br>「暗号化とすード」14 EP ・<br>128bit・<br>万郎でも称う・<br>福号分化キー「番」<br>本50年に2045678                                                                                                    | ¥細設定<br>(3 2 訳してくだ<br><b>くンテナンス</b><br>(3 2 訳してくだ<br>青粗<br>(3 2 訳してくだ<br>メニュー一覧 | อ่เง<br>อ่เง<br>อ่เง |               | Microsoft Internet Explorer         X           Vianestanization         Vianestanization           OK         Cancel |         |
|                                                                                                    | このボタンをク!<br>Eを登録します。<br>WARPSTAR(べ<br>めします。]<br>登録<br>閉じ・                       | リックして設<br>-ス)を再起<br> |               | 【略号化】<br>暗号化モード 14 EP ・<br>暗号強度 第28bit ●<br>指定方法 英数年(5冊) ●<br>使用する暗号化キー番号 1 番●<br>暗号化キー1 番 eADSL12345678              |         |

| Address 🛃 http://192.168.0.1/index                                        | rame.html 🔹 🔗 Go                                                             |  |
|---------------------------------------------------------------------------|------------------------------------------------------------------------------|--|
| WARPSTAR                                                                  | [無線LAN側設定]                                                                   |  |
| 基本設定<br>(選択してください) <u>*</u><br>電話設定<br>(選択してください) <u>*</u>                | すべての設定を終了後、[登録]ボタンを押すか、<br>WARPSTAR(ベース)の再起動を行ってください。設定が有<br>効になります。         |  |
| 詳細設定<br>(選択してください) ・                                                      | Microsoft Internet Explorer                                                  |  |
| メンテナンス<br>(選択してください)                                                      | • WARPSTAR(77)???????<br>******************************                      |  |
| ★##<br>(選択してください) <u>・</u><br>メニュー一覧                                      | . ОК                                                                         |  |
| このボタンをクリックして設<br>定を登録します。<br>[WARPSTAR(ペース)を再起<br>物します。]<br><br>費録<br>問じる | 【略号化】<br>略号化モード<br>略号強度<br>指定方法<br>使用する暗号化キー番号<br>暗号化キー1番<br>● 400SL12345678 |  |

ed by JENS S

15. Click on the [OK] button to restart the modem. Also close the browser.

It takes 30 seconds to restart the modem.

16. Confirm that the lights on the modem are as follows;

| [POWER]: | ON (green)                 |
|----------|----------------------------|
| [ADSL]:  | ON (green)                 |
| [PPP]:   | ON (green)                 |
| [DATA]:  | OFF or Flashing sometimes  |
| [VoIP]:  | SpinPhone users ON (green) |
|          | Non-SpinPhone users OFF    |

You have completed the wireless modem setting. Setup the wireless LAN interface of your PC(s) and access the internet through your PC(s)'s wireless LAN network.

The following items of your PC(s)'s wireless LAN setting must be identical or compatible to the ones which you have set to the modem.

ESS-ID: the one pre-set at No. 6

Wireless mode : the one you selected No.7  $\,$ 

Encryption mode : WEP(128bit)

WEP key (ascii-13char.): the one you typed at No.10

- 8 ×